# Carte d'extension

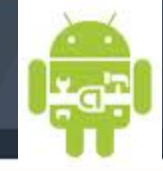

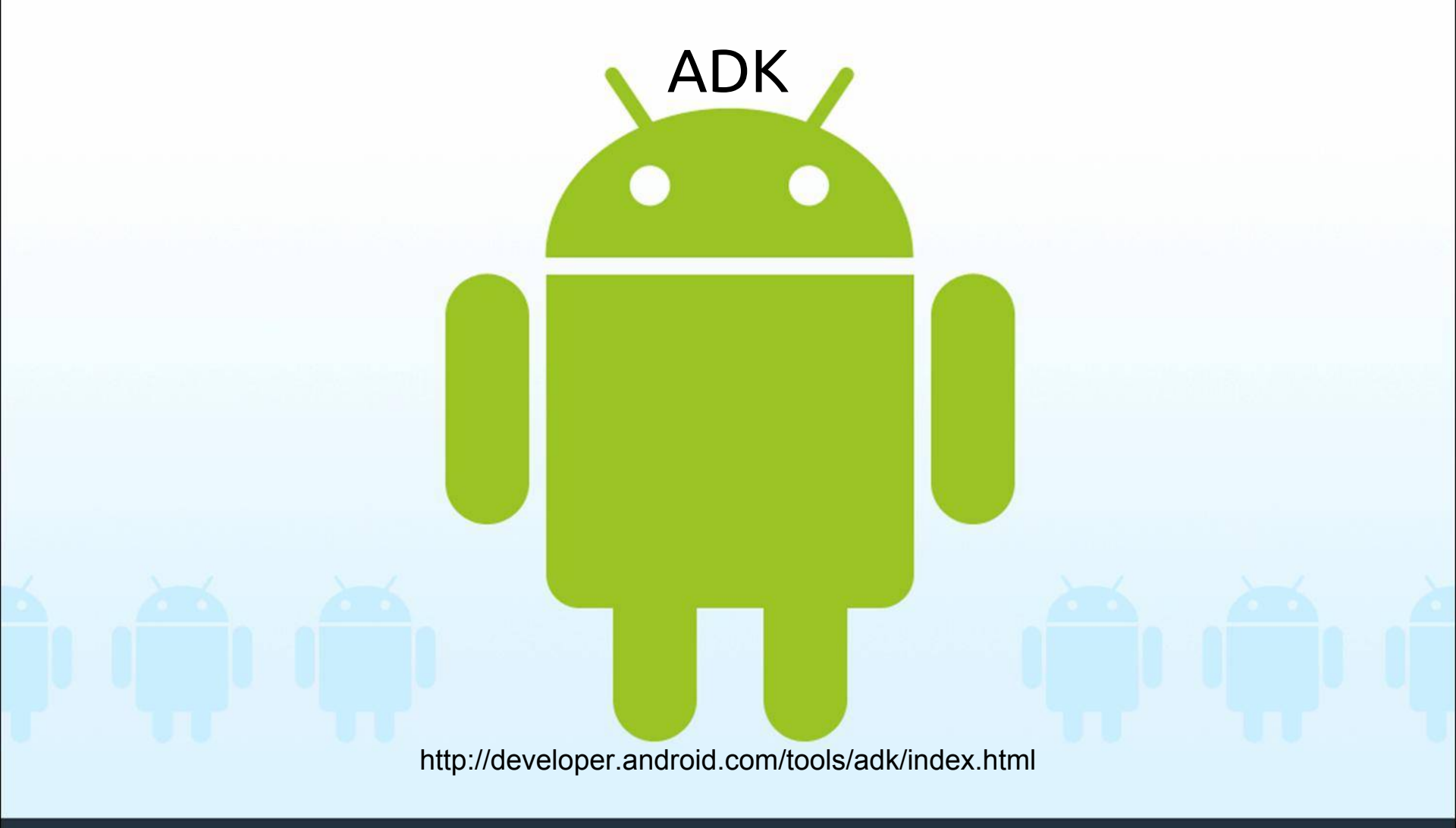

fcamps@laas.fr | P5

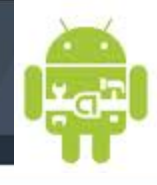

Le kit de développement d'accessoires (ADK) est une API qui permet de communiquer avec un carte électronique avec un micro-contrôleur qui est compatible avec le protocole accessory.

Disponible depuis mai 2011 sur Android, Google a initialisé le développement avec la carte Arduino Google Arduino Mega2560 en fournissant tout le code en open source. Par la suite de nombreuses cartes avec micro-contrôleur ont également suivi le même chemin en offrant une API compatible avec l'ADK Google.

Accessory utilise Android Open Accessory (AOA) protocole pour communiquer avec les périphériques Android, via un câble USB ou via une connexion Bluetooth.

Il existe deux kits de développement :

ADK 2012 Guide ADK 2011 Guide

http://developer.android.com/tools/adk/index.html

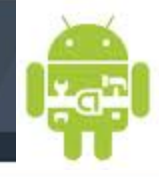

La carte ATMEGA2560 dispose :

- d'une mémoire flash interne de 256 Ko
- un processeur 8-bits et il fonctionne à 16MHz.
- II fournit 8 Ko de SRAM et EEPROM 4KB.

Les 16 ports d'entrée-sorties analogiques de la carte fournissent une résolution sur 10 bits de 0 à 5 v. La puce dispose de 54 broches numériques avec 14 d'entre elles étant PWM (modulation de largeur d'impulsion).

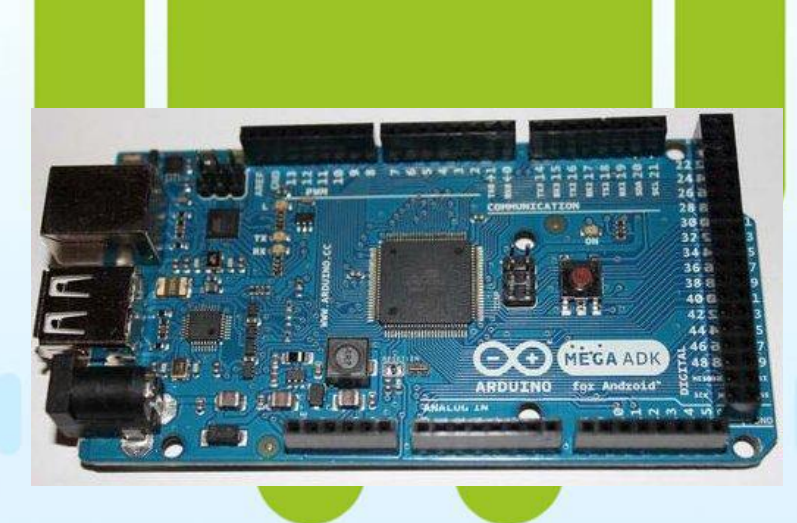

lib ADK --> https://dl-ssl.google.com/android/adk/adk\_release\_0512.zip

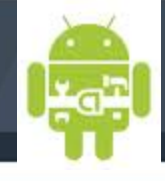

\*

| ADK Boards        | Google ADK        | Arduino ADK | Seeeduino ADK    | Sparkfun IOIO |
|-------------------|-------------------|-------------|------------------|---------------|
| Processor         | ATmega2560 ATmega | a 2560      | ATmega2560 PIC   | 24FJ256       |
| CPU clock speed   | 16 MHz            | 16 MHz      | 16 MHz           | 32 MHz        |
| Flash memory      | 256 Kbytes        | 256 Kbytes  | 256 Kbytes       | 256 Kbytes    |
| RAM               | 8 Kbytes          | 8 Kbytes    | 8 Kbytes         | 96 Kbytes     |
| Digital IO pins   | 54 (14 PWM)       | 54 (14 PWM) | 56 (14 PWM)      | 48 (28 PWM)   |
| Analog input pins | 16                | 16          | 16               | 16            |
| Input voltage     | 5.5V - 16V        | 5.5V - 16V  | 6V - 18V         | 5V - 15V      |
| Connectors DC     | power             | DC power    | DC power         | USB A-type    |
|                   | USB A-type        | USB A-type  | USB A-type       |               |
|                   | USB micro B-type  | USB B-type  | USB micro B-type |               |

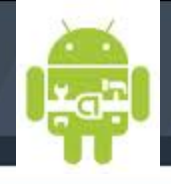

Le protocole veut que l'accessoire suive quatre étapes de base pour créer un communication avec l'appareil Android:

1. L'accessoire est en état d'attente et tente de détecter tous les périphériques connectés.

2. L'accessoire de support pour vérifier le mode de l'appareil accessoire.

3. L'accessoire tente de mettre l'appareil en mode accessoire si cela est nécessaire.

4. Si le périphérique prend en charge le protocole accessoire Android, l'accessoire établit la communication

L'accessory mode permet un ap<mark>pareil Android qui n'a pas la capacité USB ho</mark>st de communiquer avec un matériel externe, qui à son tour agit en tant que partie USB host.

La spécification de la norme d'accessoiry stipule que l'hôte USB doit fournir de l'énergie pour le bus USB et peut énumérer les périphériques connectés.

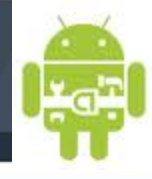

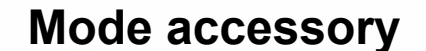

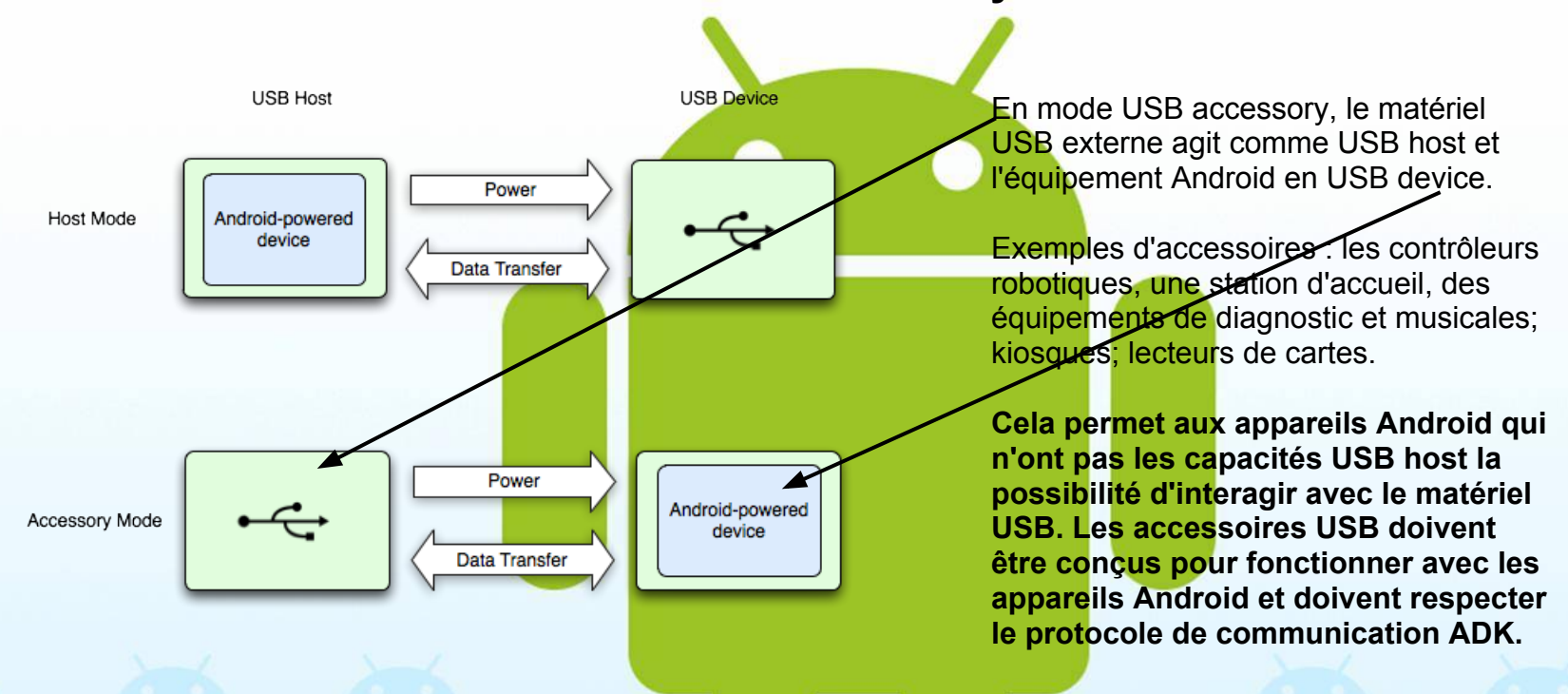

Mode accessoire USB permet aux utilisateurs de connecter le matériel hôte USB spécialement conçu pour les appareils Android

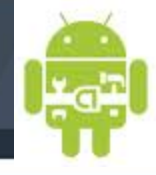

Mode USB host

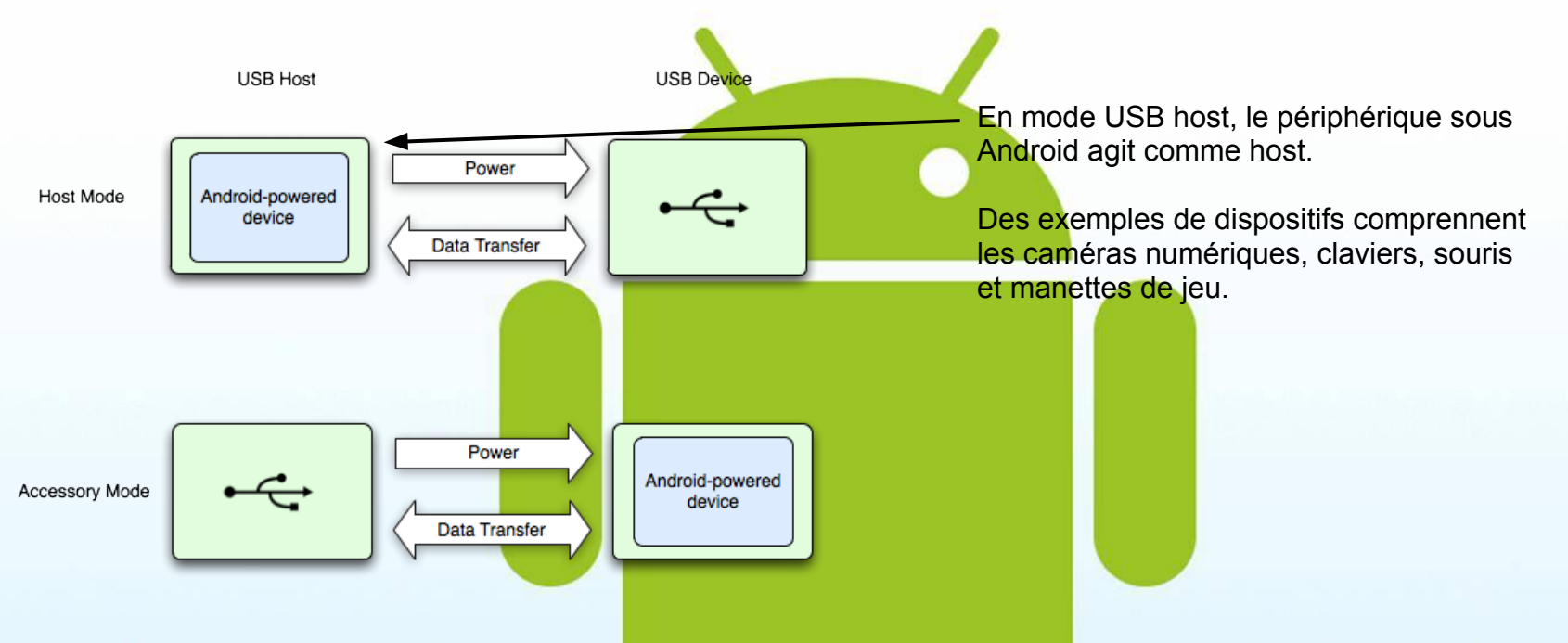

<u>USB accessory et host sont pris en charge par Android 3.1 (niveau de l'API 12) ou plus</u> récent. Le mode accessory est également rétro-portés vers Android 2.3.4 (API de niveau 10) avec une bibliothèque add-on.

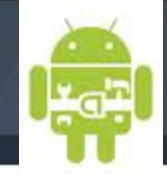

| Beginning_Android_ADK_with_Arduino                                                        |          |
|-------------------------------------------------------------------------------------------|----------|
| /*<br>Beginning Android ADK with Arduino<br>*/                                            | <b>^</b> |
| <pre>void setup() {     pinMode(13, OUTPUT); </pre>                                       |          |
| <pre>void loop() ( digitalWrite(13, HIGH); delay(1000); delay(1000); delay(1000); }</pre> |          |
| <.                                                                                        | ×        |
| Done Saving.                                                                              |          |

The Arduino IDE

http://arduino.cc/en/Main/Software

Pour installer votre environnement de développement :

1 : installer l'IDE en fonction du système www.arduino.cc/playground/Learning/Linux

Exemple sur Fedora :

sudo yum install arduino yum install uisp avr-libc avr-gcc-c++ rxtx avrdude

2 : Placer la lib ADK dans le répertoire librarie de votre projet, redémarrer l'IDE et vérifier que dans Sketch->import library vote llib est bien présente. La lib = les deux répertoires qui se trouve dans l'archive dans /ADK\_release\_0512/firmware/arduino\_libs/ (la lib --> https://dl-ssl.google. com/android/adk/adk\_release\_0512.zip)

3 Lancer une compilation ...

Sur Ubuntu : http://playground.arduino.cc//Linux/Ubuntu

## I)K

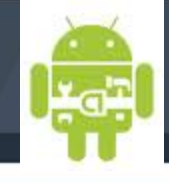

#### #include <Usb.h>

#include <AndroidAccessory.h> #define COMMAND LED 0x2 #define TARGET PIN 2 0x2 #define VALUE ON 0x1 #define VALUE OFF 0x0 #define PIN 2

```
AndroidAccessory acc("Manufacturer",
"Project01",
"Description",
"Version",
"URI",
"Serial");
```

```
byte rcvmsg[3];
```

```
void setup() {
  Serial.begin(19200);
  acc.powerOn();
  pinMode(PIN, OUTPUT);
void loop() {
  if (acc.isConnected()) {
    //read the received data into the byte array
    int len = acc.read(rcvmsq, sizeof(rcvmsq), 1);
    if (len > 0) {
      if (rcvmsg[0] == COMMAND LED) {
        if (rcvmsg[1] == TARGET PIN 2) {
          //get the switch state
          byte value = rcvmsq[2];
          //set output pin to according state
          if(value == VALUE ON) {
            digitalWrite(PIN, HIGH);
          else if (value == VALUE OFF) {
```

digitalWrite(PIN, LOW);

```
}
 }
<
Done compiling.
```

### Exemple : piloter une LED à partir d'Android

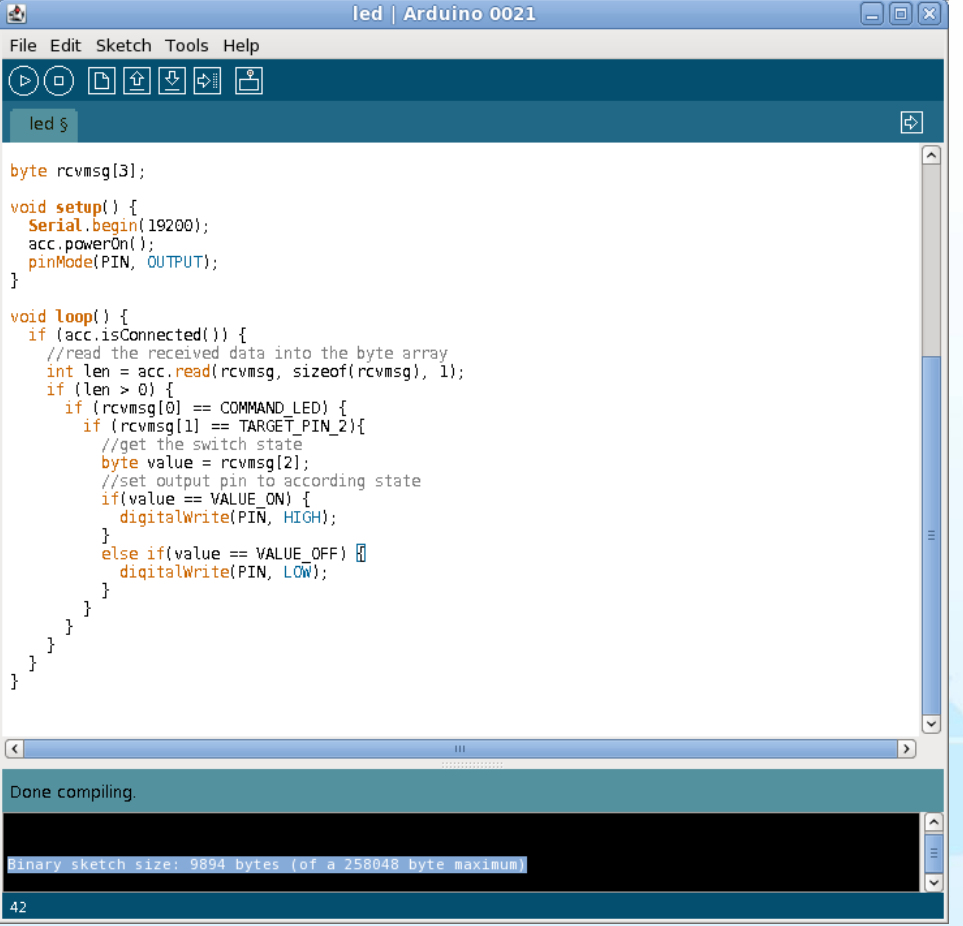

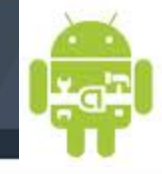

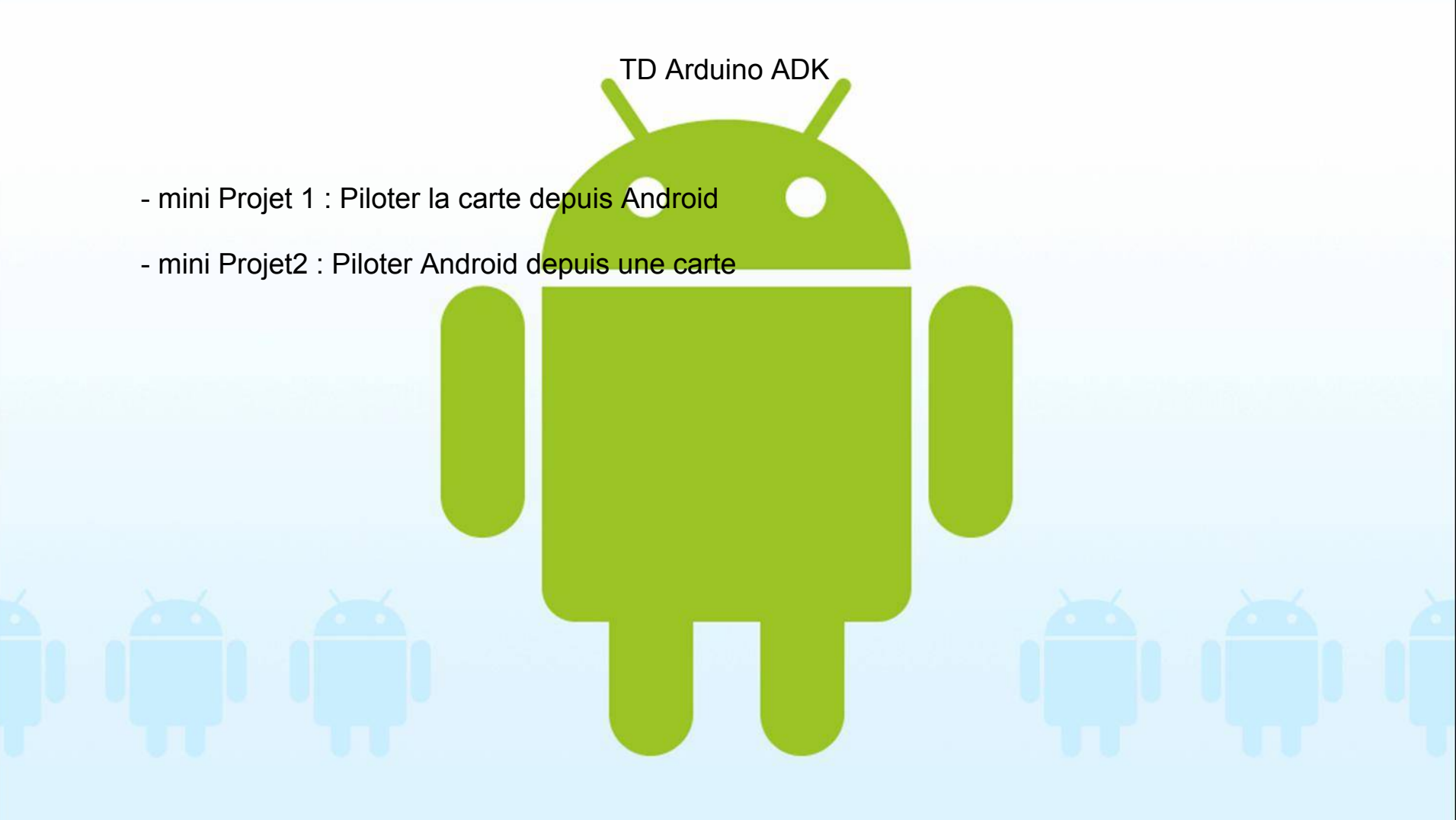

# 1010

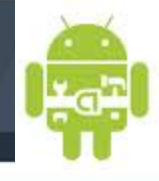

### Sparkfun IOIO board / Microcontroleur PIC24

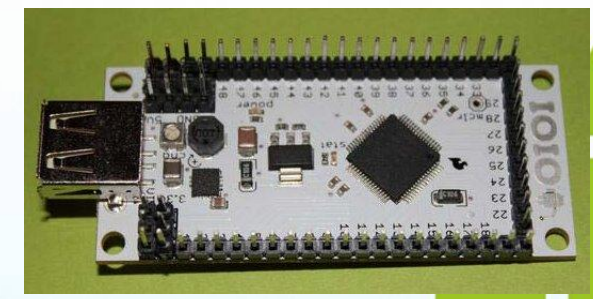

- PIC24
- 48 pins d'entrées/sorties
- 16 entrées analogiques (10-bits)
- 9 sorties PWM
- jusqu'à 4 liaisons séries UART
- jusqu'à 3 liaisons SPI
- jusqu'à 3 liaisons TWI (I2C-compatible)
- V3.04

La platine IOIO-OTG (prononcé "yo-yo-O-T-G") est un module d'interface spécialement conçu pour être piloté via un dispositif Android (avec version d'OS 1.5 et sup.) par le biais de son port USB. Ce pilotage s'effectue via des API JAVA sans avoir recours à une programmation embarquée, ni au moindre programmateurs externe. Le processeur embarqué du module IOIO interpréte ainsi les commandes issues de l'application Android.

La carte IOIO agit comme un hôte USB et se connecte à la plupart des appareils Android USB esclave.

ttps://www.sparkfun.com/tutorials/280

# 1010

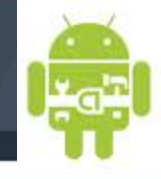

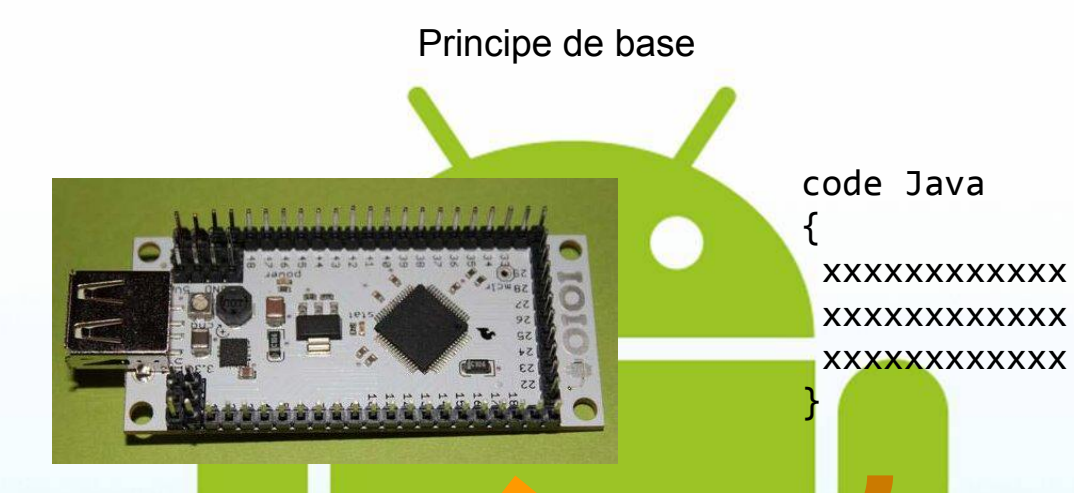

Interprétation du code Java par le microcontrôleur. Commande par USB ou par librairie bluetooth.

CIORCUD

# 1010

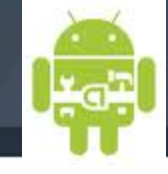

```
Principe de base
ioio.waitForConnect();
AnalogInput input = ioio.openAnalogInput(40);
PwmOutput pwmOutput = ioio.openPwmOutput(12, 100); // 100Hz
while (true)
  float reading = input.read();
  pwmOutput.setPulseWidth(1000 + Math.round(1000 * reading));
  sleep(10);
}
```

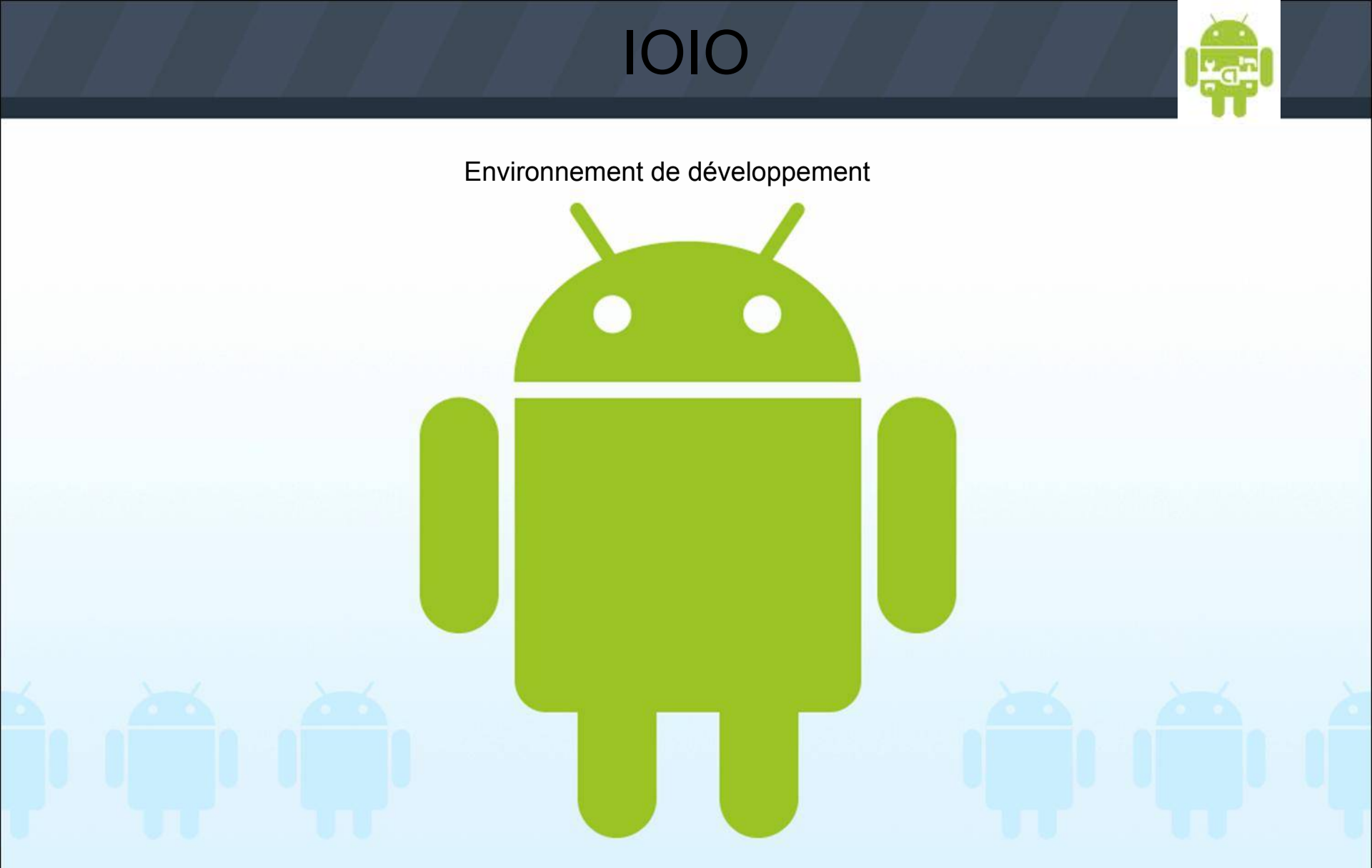

fcamps@laas.fr | P5

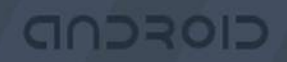

\*

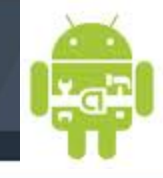

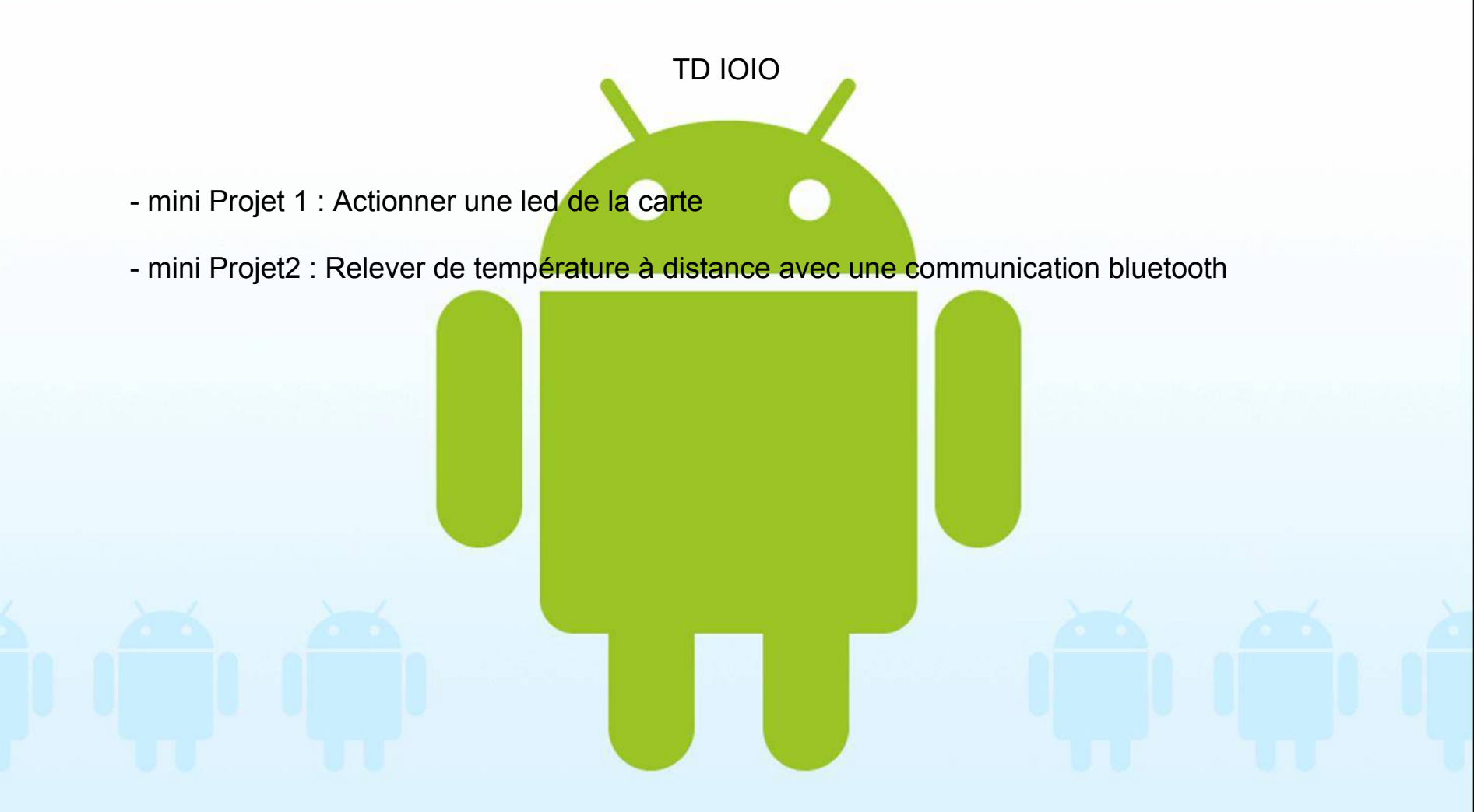